# この章では、基本型施設から、サテライト型(連携型)施設へ分配したワクチンの実績を入力するための操作を説明します。

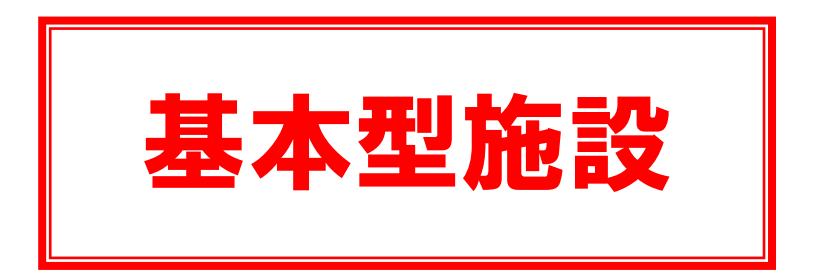

<補足> ワクチン分配時に、随時実施してください。

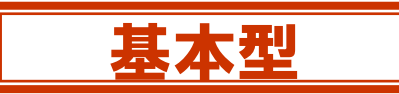

## 1.分配実績を報告するには、V-SYSにログインし、「ワクチン希望量等の報告・接種実績等の 報告」画面を開きます。

| 厚生労働省     | #.             |                 |                |              |                  |             |                  | - 100-200 | NATAN    |
|-----------|----------------|-----------------|----------------|--------------|------------------|-------------|------------------|-----------|----------|
|           | 95-29R BASH    | 軍風入力 ウウチン・数・5   | 9254-0 865721P | ● 新聞対象者であう 御 | 100 0.55 million | (229 - M229 | - L/R-F MAIDIN   | +         |          |
|           | 独自于约)          |                 |                |              |                  |             |                  |           |          |
| A 31-1983 |                |                 |                |              |                  |             |                  |           |          |
| 千代田区A病    | R coarna       |                 |                | 戦り少数         | ×-5              | 865、404     | 総を使って文字サイ<br>  X | ズの変更をするこ  | LICEFT:  |
| 予約の受付情報   | の変更            |                 | <b>• • • •</b> |              | X018             | -           |                  |           | <u>м</u> |
|           | ワクチン希<br>告・接種実 | 望服等の報<br>請等の報告  | Ø              | 分配量の確認       | E I              | đ           | <b>配送予定日</b> (   | の確認       |          |
|           | 「ワクラ           | チン希望量<br>を押します。 | 等の報告・          | ·接種実績        | 等の報告             | Ē           |                  |           |          |

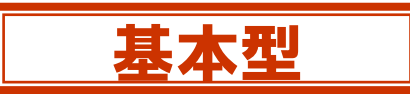

# 2. ①「対象ワクチン」で、分配実績を報告するワクチンを選択します。

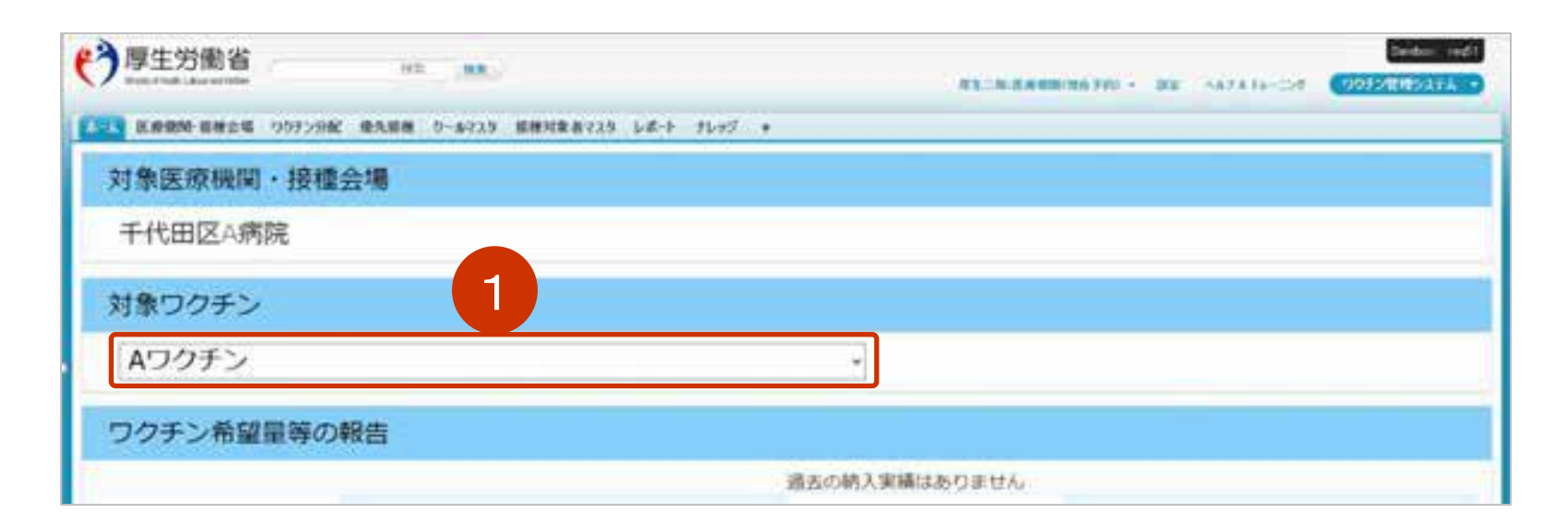

## 分配実績の報告は、取り扱うワクチン毎に実施します

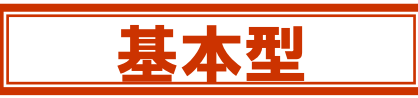

#### 3. 他施設に移送したワクチンがある場合は、「他施設に移送したワクチン量」を入力します。

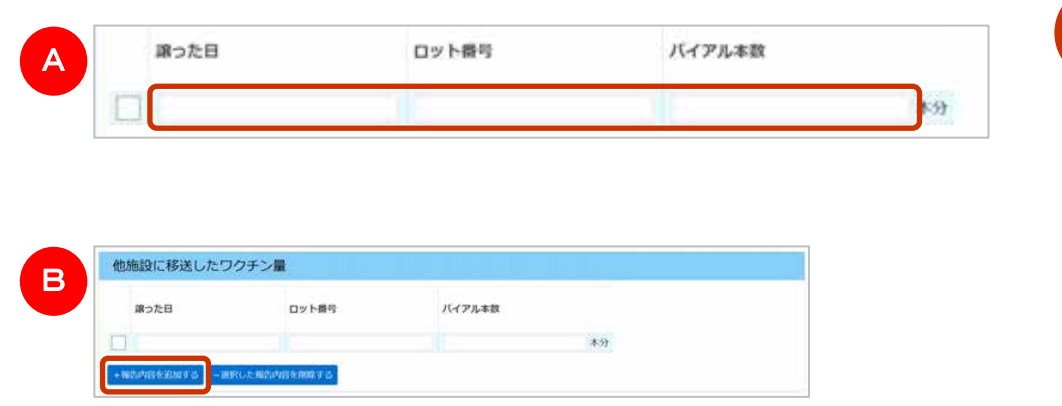

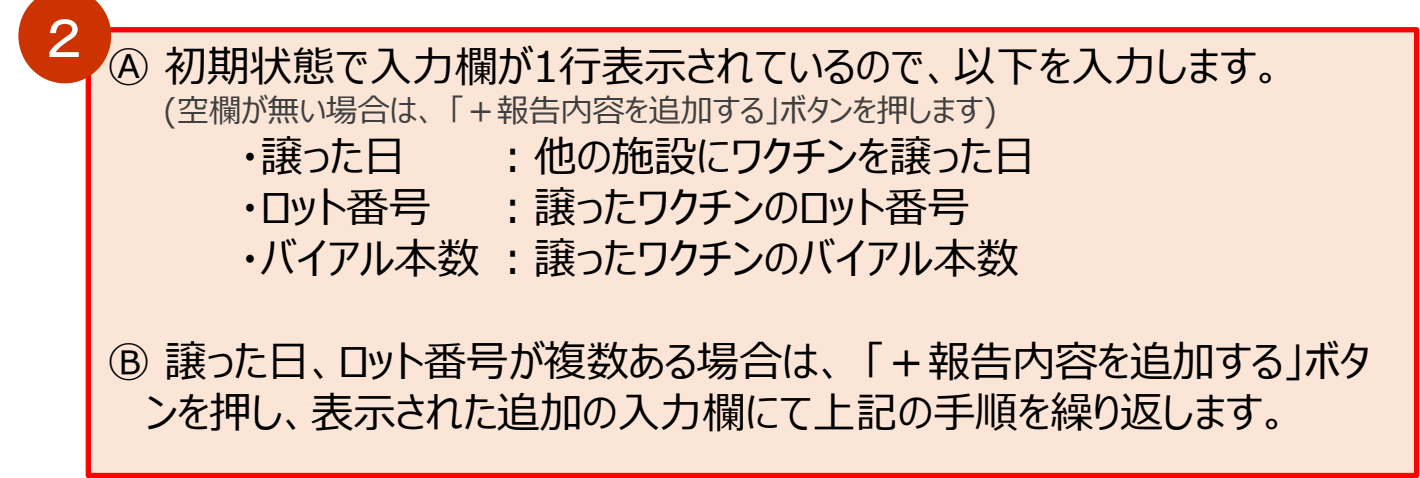

4. 入力内容を登録します。

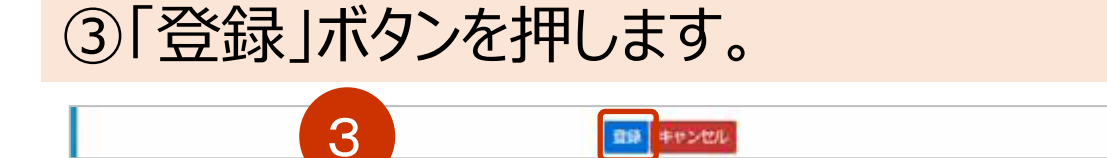

# ④確認画面が表示されたら、「OK」ボタンを押します。

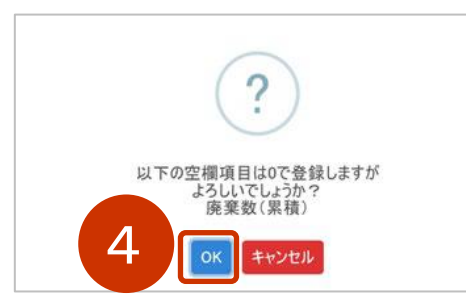

# ⑤さらに確認画面が表示されるので、再び「OK」ボタンを押します。

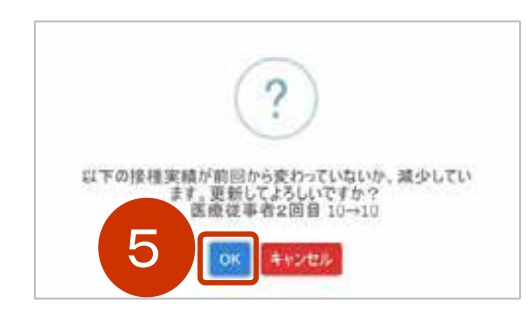

基本型

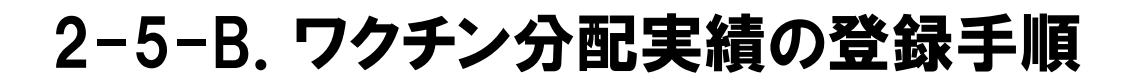

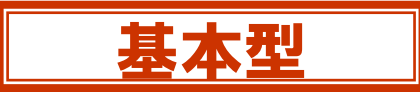

#### 5. ⑥「ホームへ戻る」ボタンを押します。

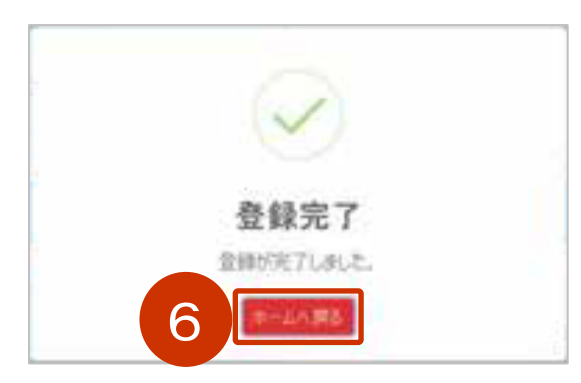

#### V-SYSのホーム画面が表示されます。

#### 他のワクチンの分配実績を登録する場合には、改めてはじめの手順から実施してください。

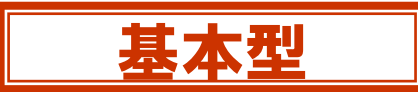

# 以上で、基本型施設から、サテライト型(連携型)施設へ分 配したワクチンの実績を入力するための操作は終了です。